## Upute za prijavu za upis na stručni diplomski studij:

- mrežna stranica: diplomski.studij.hr
- odabrati ikonu: kandidati koji posjeduju OIB
- prijava u NIAS (e-Građani)
- pojavljuju se 3 IZBORNIKA: Osobni podaci, Prijave, Rezultati
- najprije provjeriti izbornik OSOBNI PODACI
- zatim odabrati izbornik PRIJAVE

| dpivecki.stadį.) v                         |        |           |
|--------------------------------------------|--------|-----------|
| A CASHINGAN A                              | M NEWS | ■ REARIAN |
| - pretražiti studij koji se želi prijaviti |        |           |

- kliknuti na znak + koji se nalazi kraj željenog studija

Prijavljeni studiji

- O Nisu ispunjeni svi uvjeti za prijavu studija, čeka se odluka visokog učilišta, nećete moći konkurirati na rang listi
- Ispunjeni su svi uvjeti za prijavu studija, moći ćete konkurirati na rang listi, ako imate status studija "Završen" (na kartici Osnovni podaci/Podaci o studiju)
- Prijavljeni studij nije kompatibilan sa završenim preddiplomskim studijem, neće moći konkurirat na rang listi
- Ø Studij nije prijavljen pohrani izmjene

## Pojaviti će se studij s rednim brojem prioritetnog studija:

Zatim je potrebno obavezno kliknuti "Pohrani izmjene"!

POHRANI IZMJENE

Za brisanje i promjenu prioriteta potrebno je prvo označiti kružić ispred studija. Sve izmjene potrebno je pohraniti.

Ukoliko je prioritet redoviti stručni diplomski studij Menadžment turizma i sporta potrebno je najprije odabrati taj studij kako bi se pojavila brojka 1 kraj njega prije nego se pohrane izmjene.

Također, ako želite upisati izvanredni stručni diplomski studij Menadžment turizma i sporta (u slučaju da na redovitom studiju neće biti mjesta, a svakako želite upisati studij bez obzira na status) trebate odabrati navedeni studij i kraj njega će se pojaviti brojka 2.

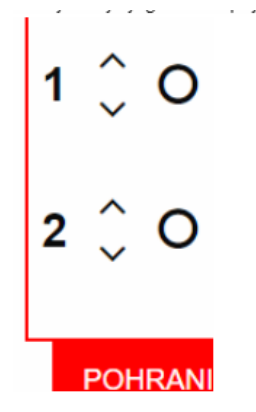